## IRS Tax Return Transcript Request Process

AMENDED RETURN

۲уре of Transcript the Customer file Number

<

Online Request

Get Your Tax Record Get Transcript Online

< < < < < < <

Type of Transcript

Tax Year

Skip

Tax Year <